## **Daylight Savings Time Documentation**

## If using Clock Server

## To make sure Clock Server is set to update the time your time clocks.

1. Open Clock Sever

| <ul> <li>TimeForce</li> <li>Clock Server</li> <li>Enrollment Station</li> <li>Report Generator</li> <li>TimeForce Backup</li> <li>TimeForce Scheduler</li> <li>TimeForce®</li> <li>Import</li> </ul> | -          |
|----------------------------------------------------------------------------------------------------|------------|
| ◀ Back                                                                                                    |            |
| Search programs and files                                                                                                    | Log off 🕨  |
| 🚱 🧉 🕘 📄 📀                                                                                                    | - Sec. 199 |

2. Click the "File" dropdown menu and select "Add/Edit Clocks"

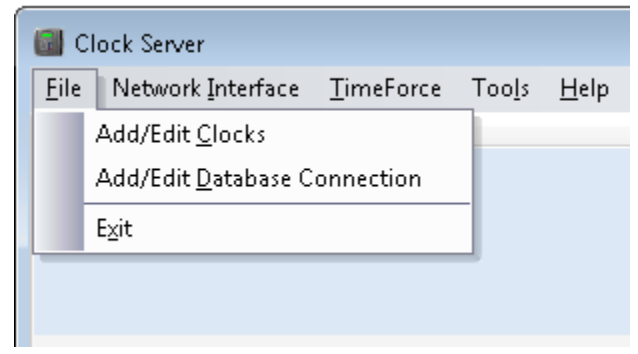

3. Expand the list of clocks by click the "+" symbol and select your time clock profile

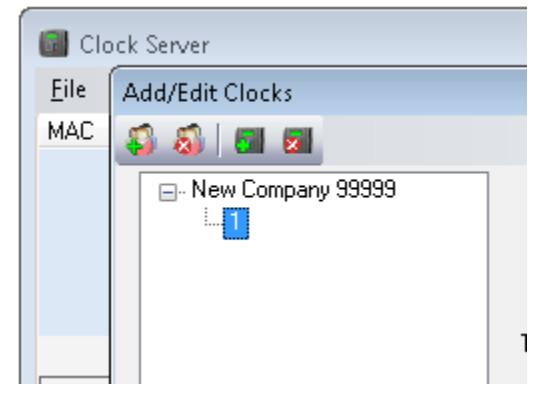

4. Once you select your clock's profile check the "Update Time" box and enter the amount of time needed to adjust for the clock's time zone based on the TimeForce server's time zone.

| 📓 Clock Server |                     |              |                 |  |
|----------------|---------------------|--------------|-----------------|--|
| <u>F</u> ile   | Add/Edit Clocks     |              |                 |  |
| MAC            | 🦚 🚳 🔳 🖬             |              |                 |  |
|                | - New Company 99999 | Clock ID:    | 1               |  |
|                | Passw<br>Time Of    | Password:    | NNNNN           |  |
|                |                     |              | 🔽 Update Time   |  |
|                |                     | Time Offset: |                 |  |
| Punc           |                     |              | Clock is Active |  |
| Compa          |                     |              |                 |  |
|                |                     |              |                 |  |

You can also watch an instructional video covering these steps as well. Click the link below to access the video.

http://www.mytimeforce.com/support/videos/Updating\_Daylight\_Saving\_with\_Clock\_Server